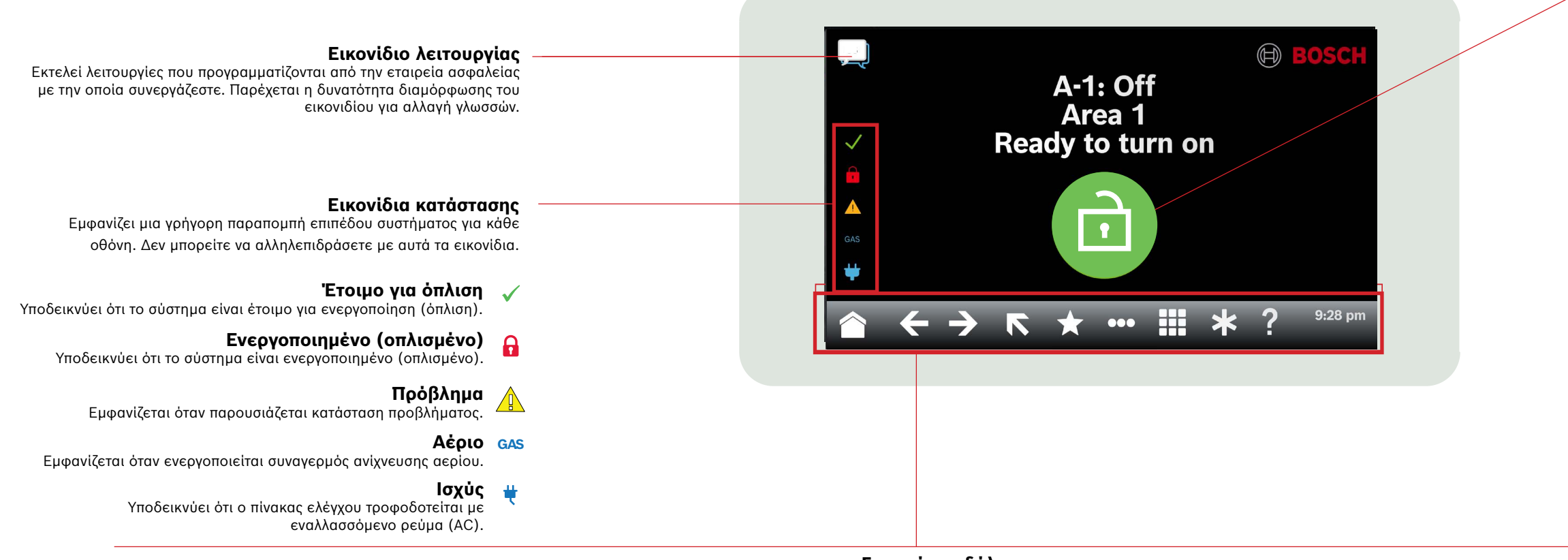

Γραμμή κορδέλας

Εμφανίζει διαδραστικά εικονίδια πληκτρολογίου και υποδεικνύει την ημερομηνία και την ώρα. Τα εικονίδια ανάβουν μόνο όταν είναι διαθέσιμα.

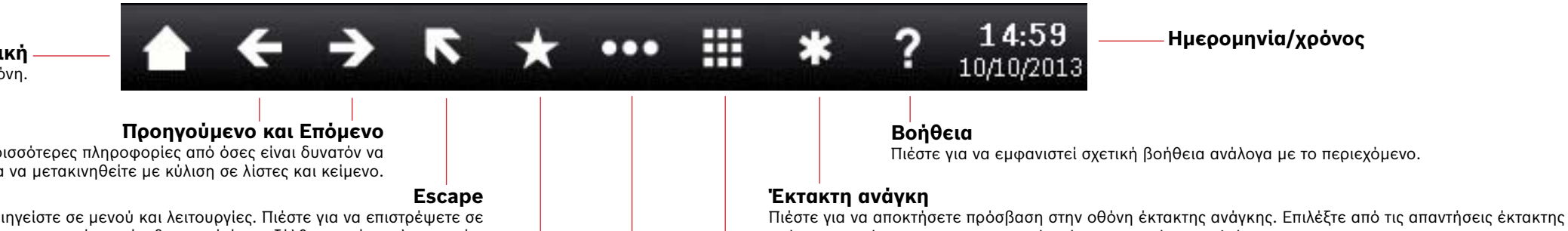

Πληκτρολόνιο

Πιέστε για να αποκτήσετε πρόσβαση στην οθόνη του πληκτρολογίου και να πληκτρολογήσετε τον κωδικό πρόσβασης ή να εκδώσετε εντολές.

# Αρχική

Πιέστε για να μεταβείτε στην αρχική (αδρανής) οθόνη από οποιαδήποτε οθόνη.

Ενεργ./Απενεργ.

Ανάβει όταν το πληκτρολόγιο διαθέτει περισσότερες πληροφορίες από όσες είναι δυνατόν να εμφανιστούν ταυτόχρονα. Πιέστε για να μετακινηθείτε με κύλιση σε λίστες και κείμενο.

> Ανάβει όταν περιηγείστε σε μενού και λειτουργίες. Πιέστε για να επιστρέψετε σε ένα επίπεδο μενού ή να εξέλθετε από μια λειτουργία.

## Συντομεύσεις

Πιέστε για να αποκτήσετε γρήγορη πρόσβαση σε συχνά χρησιμοποιούμενες λειτουργίες.

Κύοιο μενού Πιέστε για να εμφανιστούν οι λειτουργίες του πληκτρολογίου και να αποκτήσετε πρόσβαση σε αυτές.

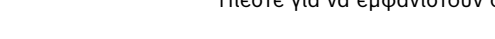

Ενέργειες Πιέστε για να αρχικοποιήσετε τους αισθητήρες, να αλλάξετε εξόδους, να δείτε το μενού δοκιμών, να δείτε το μενού RPS, να μεταβείτε σε μια περιοχή, να ενημερώσετε το firmware του συστήματος ή να δείτε τα σημεία όπου υπάρχει παράκαμψη υπηρεσίας.

## Ρυθμίσεις

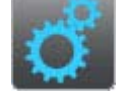

Πιέστε για να ενεργοποιήσετε ή να απενεργοποιήσετε τη λειτουργία Παρακολούθησης, να ρυθμίσετε την ημερομηνία και την ώρα του συστήματος, να δείτε και να αλλάξετε τα χρονοπρογράμματα, να ρυθμίσετε τη φωτεινότητα και την ένταση ήχου του πληκτρολογίου και για να εμφανιστεί η ώρα στην οθόνη του πληκτρολογίου.

Συντομεύσεις λειτουργίες.\*

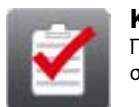

Πιέστε για να πραγματοποιήσετε Πλήρη ή Μερική

παράταση της ώρας κλεισίματος ή παράκαμψη

ενεργοποίηση, απενεργοποίηση όλων των περιοχών,

## Κατάσταση

Πιέστε για να δείτε την κατάσταση μιας περιοχής ή ενός σημείου ή για να στείλετε μια αναφορά κατάστασης.

1555

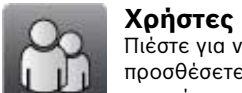

Πιέστε για να αλλάξετε τον κωδικό πρόσβασής σας, να προσθέσετε νέους χρήστες, να επεξεργαστείτε υφιστάμενους χρήστες ή να διαγράψετε χρήστες.

Τρογραμματίστηκε για εσάς απο την εταιρεία ασφαλείας σας.

σημείων.

## Κύριο εικονίδιο

Υποδεικνύει την κατάσταση του συστήματος ασφαλείας και ως εικονίδιο για την αλλαγή της κατάστασης όπλισης.

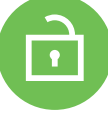

#### Έτοιμο για όπλιση

Υποδεικνύει ότι το σύστημα είναι έτοιμο για ενεργοποίηση (όπλιση). Πιέστε το εικονίδιο για να ενεργοποιήσετε (οπλίσετε) το σύστημα ασφαλείας.

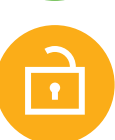

### Δεν είναι έτοιμο για όπλιση

Υποδεικνύει ότι το σύστημα δεν είναι έτοιμο για ενεργοποίηση (όπλιση). Πιέστε για να επιλύσετε τις βλάβες.

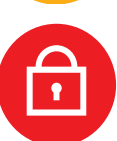

### Ενεργοποιημένο (οπλισμένο)

Υποδεικνύει ότι το σύστημα είναι ενεργοποιημένο (οπλισμένο). Πιέστε και πληκτρολογήστε τον κωδικό πρόσβασης για να απενεργοποιήσετε (αφοπλίσετε) το σύστημα ασφαλείας.

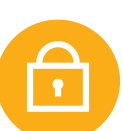

#### Σύστημα μερικώς οπλισμένο

Υποδεικνύει ότι ένα σύστημα πολλών περιοχών δεν είναι πλήρως οπλισμένο και τουλάχιστον μία περιοχή παραμένει αφοπλισμένη.

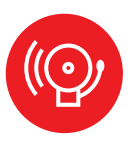

#### Συναγερμός

Υποδεικνύει ότι το σύστημα ασφαλείας είναι σε κατάσταση συναγερμού. Πιέστε και πληκτρολογήστε τον κωδικό πρόσβασης για να πραγματοποιήσετε σίγαση τυχόν συναγερμών.

## Ημερομηνία/χρόνος

ανάγκης που έχουν προγραμματιστεί από την εταιρεία ασφαλείας σας.

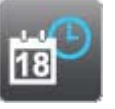

### Συμβάντα

Πιέστε για να δείτε τη μνήμη συμβάντων, να εκκαθαρίσετε τη μνήμη συμβάντων ή να δείτε το αρχείο καταγραφής συμβάντων.

Πιέστε για να αποκτήσετε γρήγορη πρόσβαση σε κοινές

## 2 | Ενεργοποίηση (όπλιση) του συστήματός σας

Πιέστε το εικονίδιο «Έτοιμο για όπλιση»:

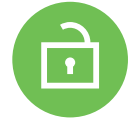

Πιέστε τα εικονίδια για να αποκτήσετε πρόσβαση στο μενού «Πλήρης ενεργοποίηση» ή «Μερική ενεργοποίηση» και, στη συνέχεια, ακολουθήστε τις οδηγίες:

- 'H -

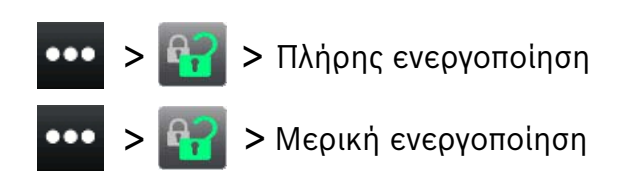

Επιλέξτε από τις επιλογές «ενεργοποίηση με καθυστέρηση», «ενεργοποίηση χωρίς καθυστέρηση» ή «ενεργοποίηση ανά περιοχή».

Με όλες τις μεθόδους, το σύστημα ασφαλείας αρχίζει την ενεργοποίηση με καθυστέρηση, εμφανίζοντας επιπλέον εικονίδια στη διάρκεια της καθυστέρησης. Για να αλλάξετε τον τρόπο ενεργοποίησης του συστήματος, πιέστε το επιθυμητό εικονίδιο.

## 3 | Απενεργοποίηση (αφόπλιση) του συστήματός σας

Πιέστε το εικονίδιο Πλήρους ενεργοποίησης ή Μερικής ενεργοποίησης:

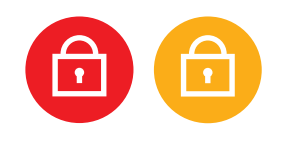

\_\_\_ 'H \_\_\_\_\_

Πιέστε τα εικονίδια για να αποκτήσετε πρόσβαση στο μενού «Πλήρης ενεργοποίηση» ή «Μερική ενεργοποίηση» και, στη συνέχεια, ακολουθήστε τις οδηγίες:

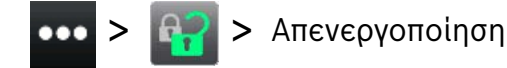

## 4 | Επεξεργασία χρηστών

Μπορείτε να χρησιμοποιήσετε την επιλογή «Επεξεργασία χρηστών» για να αλλάξετε τους κωδικούς πρόσβασης και να προσθέσετε, να αφαιρέσετε ή να αντικαταστήσετε κάρτες και ηλεκτρονικά κλειδιά.

## 5 | Αλλαγή κωδικών πρόσβασης

Μπορείτε να αλλάξετε τον κωδικό πρόσβασής σας και τους κωδικούς πρόσβασης άλλων χρηστών, εάν είστε εξουσιοδοτημένοι να το πράξετε.

Για να αλλάξετε τον κωδικό πρόσβασής σας, πιέστε τα εικονίδια για να αποκτήσετε πρόσβαση στο μενού «Αλλαγή κωδικών πρόσβασης» και, στη συνέχεια, ακολουθήστε τις οδηγίες:

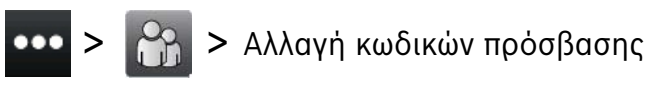

Για να αλλάξετε τον κωδικό πρόσβασης ενός χρήστη, πιέστε τα εικονίδια για να αποκτήσετε πρόσβαση στο μενού «Επεξεργασία χρηστών» και, στη συνέχεια, ακολουθήστε τις οδηγίες:

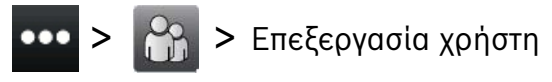

Πληκτρολογήστε τον αριθμό για τον χρήστη που θέλετε να επεξεργαστείτε και πιέστε [ENTER]. Πιέστε [Continue] και, στη συνέχεια, μεταβείτε στο μενού «Κωδικός πρόσβασης» και ακολουθήστε τις οδηγίες.

## 6 | Συναγερμοί

Όταν το σύστημα ασφαλείας είναι σε κατάσταση συναγερμού, εμφανίζεται το εικονίδιο Συναγερμού.

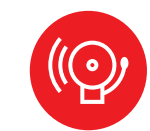

Πιέστε το εικονίδιο Συναγερμού και, στη συνέχεια, ακολουθήστε τις οδηγίες.

## 7 | Συντομεύσεις

Μπορείτε να αποκτήσετε πρόσβαση στις συντομεύσεις σας χρησιμοποιώντας διαφορετικές μεθόδους. Κάντε ένα από τα εξής:

- Πιέστε τα εικονίδια για να αποκτήσετε πρόσβαση στις «Συντομεύσεις».
- Πιέστε τη συντόμευση.

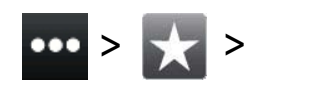

- 1. Πιέστε το εικονίδιο Συντομεύσεων στη γραμμή κορδέλας.
- 2. Πιέστε τη συντόμευση.

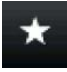

## 8 | Καθαρισμός πληκτρολογίου

Για τον καθαρισμό του πληκτρολογίου σας χρησιμοποιήστε μαλακό πανί και διάλυμα καθαρισμού χωρίς λειαντικά μέσα (για παράδειγμα, πανί από μικροΐνες και καθαριστικό για τζάμια). Ψεκάστε το καθαριστικό στο πανί. Μην ψεκάσετε το καθαριστικό απευθείας στο πληκτρολόγιο.

#### Copyright

This document is the intellectual property of Bosch Security Systems B.V. and is protected by copyright. All rights reserved.

#### Trademarks

All hardware and software product names used in this document are likely to be registered trademarks and must be treated accordingly.

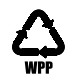

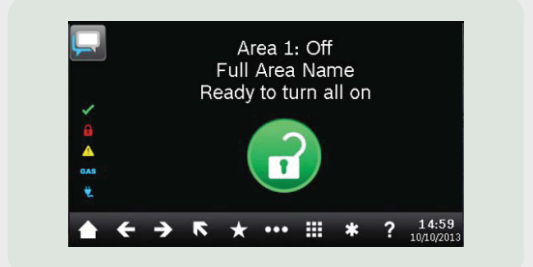

## Touch Screen Keypad B940W

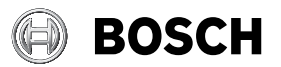

el Γρήγορος οδηγός χρήσης

Bosch Security Systems B.V. Torenallee 49 5617 BA Eindhoven Netherlands www.boschsecurity.com © Bosch Security Systems B.V., 2019